# **Goizueta Business Library**

Creating Bridges to Knowledge

# **Tips for Searching BCC Research**

## 1. Keyword Searches

- a. Limit your searches to 1-2 keywords
- b. Do not put phrases in quotes (e.g. do this: precision farming; do not do this: "precision farming")
- c. Can not use AND and OR (e.g. no Boolean logic)

#### 2. Combine Keywords and Category Filters

- a. Start with entering keywords in search box and running your search
- b. Returned results will default to searching all categories

| REFINE YOUR SEARCH                                            |                                                                                         |  |  |  |  |  |  |
|---------------------------------------------------------------|-----------------------------------------------------------------------------------------|--|--|--|--|--|--|
| SEARCH FOR                                                    | Included in your membership All Company Profile                                         |  |  |  |  |  |  |
| Most Relevant                                                 | 133 Search results for higher education                                                 |  |  |  |  |  |  |
| O Most Recent                                                 | No time to search? Our Research Concierge can help. Chat or email concie                |  |  |  |  |  |  |
| BY CATEGORY                                                   | 1. Global Higher Education Market                                                       |  |  |  |  |  |  |
| ✓ All Categories                                              | Published - Aug 2019   Affiliate - Verified Market Research   Code - VMF11              |  |  |  |  |  |  |
| <ul> <li>Advanced Materials</li> <li>Biotechnology</li> </ul> | Global Higher Education Market By User Type, By Type of Courses, By Geographic Sc       |  |  |  |  |  |  |
| Chemicals                                                     |                                                                                         |  |  |  |  |  |  |
| Energy and Resources                                          | 2. Higher Education Interlibrary Loan Management Ber                                    |  |  |  |  |  |  |
| Engineering                                                   | Published Dec 2013 Affiliate Primary Perearch Group Code PPG023                         |  |  |  |  |  |  |
| Environment                                                   | Published - Dec 2013 Annate - Primary Research Group Code - PRO23                       |  |  |  |  |  |  |
|                                                               | The study presents detailed data on the interlibrary loan operations of approximate     |  |  |  |  |  |  |
| Food and Beverage                                             | different types of higher education institutions and by other variables, such as for pu |  |  |  |  |  |  |
| Franchise reports                                             | enrollment level. The report gives detailed data on turnaround times for various king   |  |  |  |  |  |  |
| Fuel Cell and Battery Technologies                            | use of technology and services, impact of distance learning and MOOCs on interlibra     |  |  |  |  |  |  |
| Healthcare                                                    | deministrative jurisdiction of the interlibrary loan department, departmental cost su   |  |  |  |  |  |  |
| Information Technology                                        | departmental budgets and other issues in interiorary four management.                   |  |  |  |  |  |  |
| ✓ Instrumentation and Sensors                                 |                                                                                         |  |  |  |  |  |  |
| Manufacturing                                                 | 2. Higher Education Office of Persoarch & Crants Manag                                  |  |  |  |  |  |  |
| Medical Devices And Surgical                                  | 5. Higher Education Office of Research & Grants Manag                                   |  |  |  |  |  |  |
| Membrane and Separation Technology                            | Published - Dec 2015   Affiliate - Primary Research Group   Code - PRG112               |  |  |  |  |  |  |
| Nanotechnology                                                | This study assessed data form 20 offices of second band month more second in high       |  |  |  |  |  |  |
| Partners                                                      | Inits study presents data from 28 offices of research and grants management in high     |  |  |  |  |  |  |
| Pharmaceuticals                                               | spending on outside consultants and lawyers, use of social media. uses of staff time    |  |  |  |  |  |  |
| Photonics                                                     | on how offices of research assess their skill in reducing paperwork, gaining the confi  |  |  |  |  |  |  |
| ✓ Plastics                                                    | monitor and assess research progress and more. Other issues and practices covered       |  |  |  |  |  |  |
| Safety and Security                                           |                                                                                         |  |  |  |  |  |  |
| Semiconductor Manufacturing                                   |                                                                                         |  |  |  |  |  |  |
| ✓ Startup                                                     | 4. Global Higher Education Technology Transfer Benchr                                   |  |  |  |  |  |  |
| Venture Capital                                               |                                                                                         |  |  |  |  |  |  |

#### c. To limit reports to specific categories

- i. After running your initial search, uncheck All Categories
- ii. Check all the desired categories
- iii. Your search will automatically rerun in just those filters
- iv. **NOTE:** changing keywords will always default back to search *All Categories*; you must repeat unchecking *All Categories* and then checking the desired categories each time

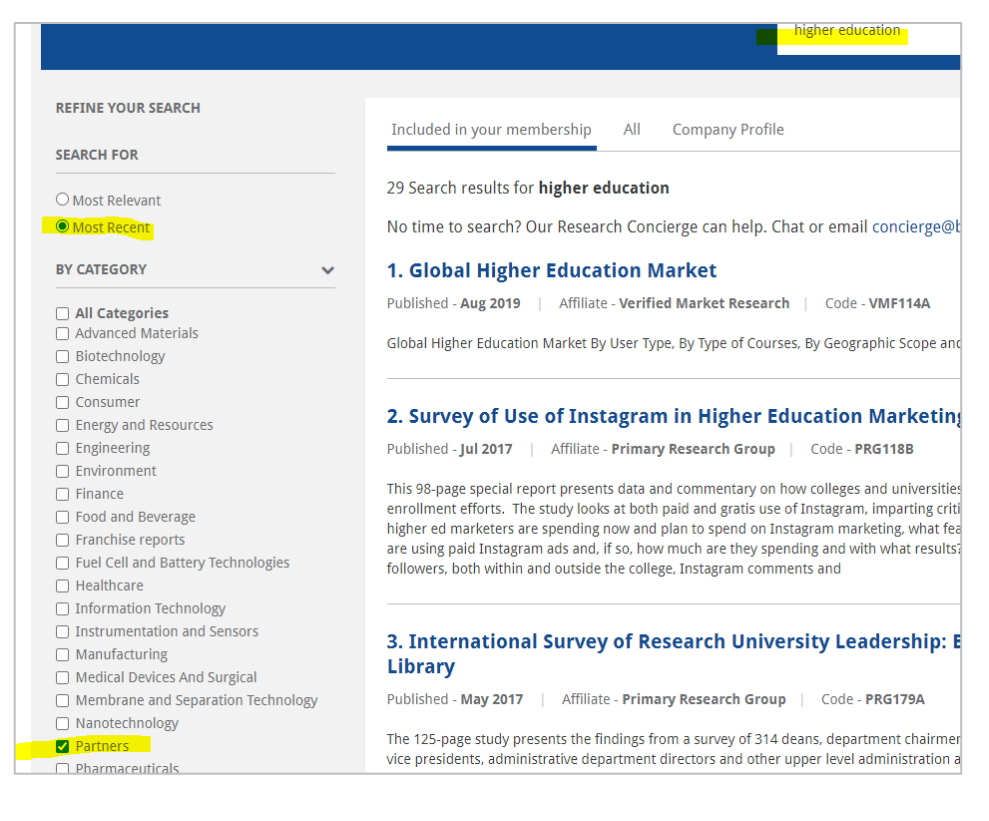

### 3. Browsing Reports by Category

- a. Click My Categories at the top of the page
- b. Click on the category of interest

#### 4. Company Profiles

- a. To locate reports that include a competitive Company Profile for a specific company
  - i. Type the company name in the search box
  - ii. After results are returned, click Company Profiles below the search box

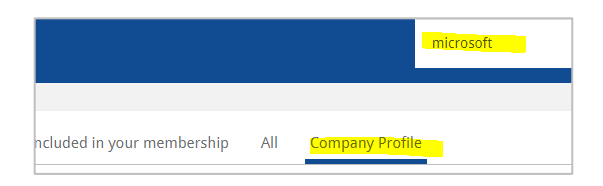

- iii. Company Index list of all companies profiled in reports
  - 1. Click *My Categories* at the top of the page
  - 2. Click Company Index at the bottom of the list

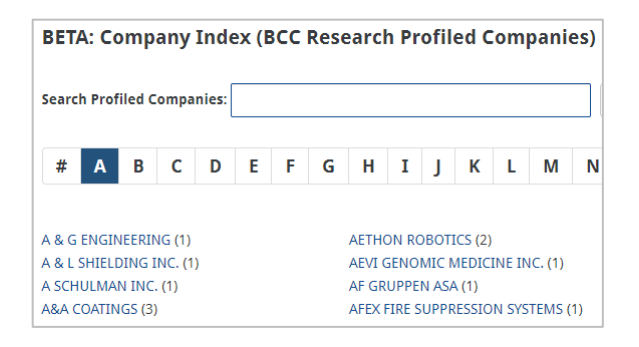

#### 5. More Search Tips

- a. Locating reports that include COVID-19 Impact
  - i. In the search box type: covid 19 impact and recovery
- b. Locating Competitor Outlook reports
  - i. In the search box type: competitor outlook

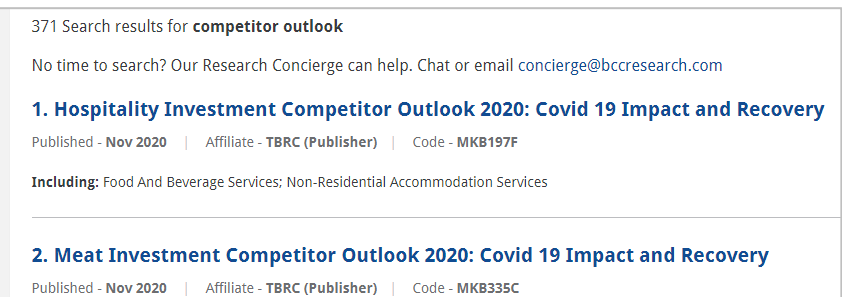

Including: Poultry Meat; Pork Meat; Beef Animal Produce; Others - Meat

- c. Locating Benchmarking Reports
  - i. Heavy on operational-level data sets (units shipped, end unit pricing at retail, etc.); available as Excel spreadsheets
  - ii. In the search box type: global market data

| Global Disposable Hospital Supplies Market, by Product Segment, Through 2025 |                        |          |          |          |          |          |          |          |                   |  |
|------------------------------------------------------------------------------|------------------------|----------|----------|----------|----------|----------|----------|----------|-------------------|--|
| Measures                                                                     | Segment                | 2019     | 2020     | 2021     | 2022     | 2023     | 2024     | 2025     | CAGR% (2020-2025) |  |
| Volume (Million Units)                                                       | Gloves                 |          |          |          |          |          |          |          |                   |  |
|                                                                              | Latex Gloves           | 74.5     | 102.7    | 108.1    | 92.5     | 97.7     | 104.2    | 111.1    | 1.59%             |  |
|                                                                              | Nitrile Gloves         | 71.1     | 96.6     | 101.2    | 89.1     | 94.1     | 100.4    | 107.1    | 2.08%             |  |
|                                                                              | Vinyl Gloves           | 28.5     | 37.8     | 39.0     | 34.2     | 36.1     | 38.5     | 41.1     | 1.68%             |  |
|                                                                              | Neoprene Gloves        | 8.2      | 10.6     | 10.9     | 9.6      | 10.2     | 10.8     | 11.6     | 1.69%             |  |
|                                                                              | Others                 | 16.7     | 21.4     | 22.3     | 19.1     | 20.1     | 21.5     | 22.9     | 1.39%             |  |
|                                                                              | Gowns                  | 14.8     | 36.5     | 37.4     | 18.8     | 19.5     | 20.2     | 21.0     | -10.51%           |  |
|                                                                              | Face masks             | 375.5    | 1,454.9  | 867.2    | 610.4    | 521.4    | 538.8    | 557.2    | -17.46%           |  |
|                                                                              | Goggles                | 165.4    | 227.4    | 229.9    | 200.7    | 206.7    | 223.8    | 242.4    | 1.28%             |  |
|                                                                              | Procedure Kits & Trays | 108.3    | 115.7    | 123.7    | 132.2    | 141.3    | 151.0    | 161.4    | 6.88%             |  |
|                                                                              | Feeding Tubes          | 319.2    | 337.8    | 357.6    | 378.4    | 400.5    | 423.9    | 448.7    | 5.84%             |  |
|                                                                              | Drapes                 | 53.9     | 56.5     | 59.2     | 62.1     | 65.1     | 68.2     | 71.5     | 4.82%             |  |
|                                                                              | Face Shield            | 294.8    | 394.7    | 400.5    | 350.4    | 362.1    | 393.0    | 427.0    | 1.58%             |  |
|                                                                              | Disposable Syringe & I | 355.7    | 882.6    | 570.2    | 458.5    | 474.5    | 491.2    | 508.4    | -10.44%           |  |
|                                                                              | Total                  | 1,886.6  | 3,775.3  | 2,927.2  | 2,455.9  | 2,449.4  | 2,585.5  | 2,731.3  | -6.27%            |  |
| Revenue (\$ Millions)                                                        | Gloves                 |          |          |          |          |          |          |          |                   |  |
|                                                                              | Latex Gloves           | 1,452.1  | 2,032.9  | 2,154.9  | 1,831.6  | 1,923.2  | 2,038.6  | 2,160.9  | 1.23%             |  |
|                                                                              | Nitrile Gloves         | 1,622.9  | 2,239.6  | 2,362.8  | 2,067.4  | 2,170.8  | 2,301.0  | 2,439.1  | 1.72%             |  |
|                                                                              | Vinyl Gloves           | 597.9    | 807.2    | 839.5    | 730.3    | 766.8    | 812.9    | 861.6    | 1.31%             |  |
|                                                                              | Neoprene Gloves        | 213.5    | 281.9    | 291.7    | 255.3    | 268.0    | 284.1    | 301.2    | 1.33%             |  |
|                                                                              | Others                 | 384.4    | 499.7    | 524.7    | 446.0    | 468.3    | 496.4    | 526.1    | 1.04%             |  |
|                                                                              | Gowns                  | 1,472.7  | 3,681.7  | 3,792.1  | 1,896.1  | 1,953.0  | 2,011.5  | 2,071.9  | -10.86%           |  |
|                                                                              | Face masks             | 3,475.5  | 13,696.2 | 8,217.7  | 5,752.4  | 4,889.6  | 5,026.5  | 5,172.2  | -17.70%           |  |
|                                                                              | Goggles                | 1,325.4  | 1,852.6  | 1,883.2  | 1,631.9  | 1,671.0  | 1,797.6  | 1,935.5  | 0.88%             |  |
|                                                                              | Procedure Kits & Trays | 7,657.9  | 8,156.5  | 8,687.5  | 9,253.1  | 9,855.6  | 10,497.2 | 11,180.7 | 6.51%             |  |
|                                                                              | Feeding Tubes          | 2,209.0  | 2,330.7  | 2,459.2  | 2,594.7  | 2,737.7  | 2,888.5  | 3,047.7  | 5.51%             |  |
|                                                                              | Drapes                 | 1,178.1  | 1,231.1  | 1,286.4  | 1,344.1  | 1,404.5  | 1,467.6  | 1,533.5  | 4.49%             |  |
|                                                                              | Face Shield            | 1,767.2  | 2,407.5  | 2,453.8  | 2,132.1  | 2,189.1  | 2,361.3  | 2,549.4  | 1.15%             |  |
|                                                                              | Disposable Syringe & I | 6,096.9  | 15,241.0 | 9,905.9  | 7,924.1  | 8,161.1  | 8,405.3  | 8,656.8  | -10.70%           |  |
|                                                                              | Total                  | 29,453.5 | 54,458.5 | 44,859.3 | 37,859.2 | 38,458.7 | 40,388.6 | 42,436.6 | -4.87%            |  |